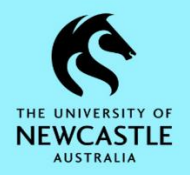

## How to Customise the TRIM9 Background Colour

It is possible for any TRIM9 user to change the colour of their TRIM9 background from the default colour to a colour of their preference:

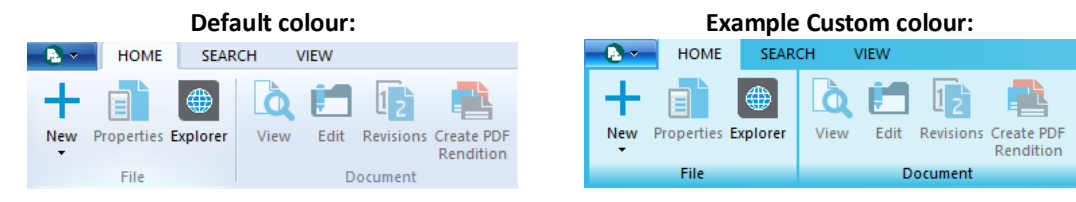

If you would like to do this:

1. Select the FILE button at the top left of the TRIM9 screen, then select Options.

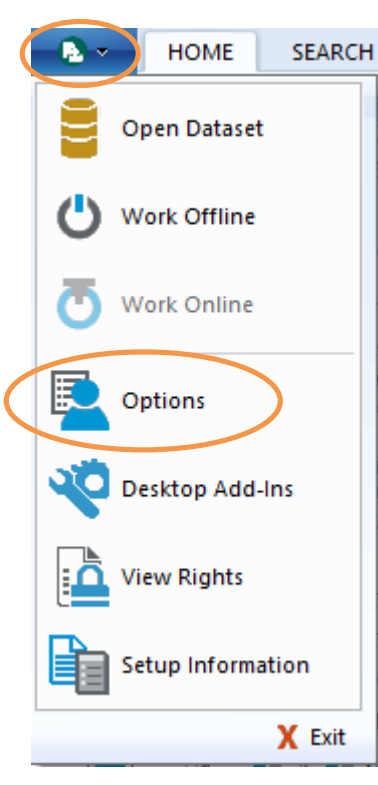

| Content Manager optio | ns                        |      |
|-----------------------|---------------------------|------|
| ٩                     |                           |      |
|                       | Language                  |      |
| Locale                | English (International) v |      |
| User Interface        | Date format               |      |
| Spelling              | dd/mm/yyyy                |      |
| Search Paculto        | Date consister            |      |
| Viewer                |                           |      |
| Document Store Cac    |                           |      |
| Email                 |                           |      |
| Startup               | Sample date format        |      |
| Reporter              | dd/mm/yyyy                |      |
| Documents             |                           |      |
| Dropped Folders       |                           |      |
| Dropzone              |                           |      |
|                       |                           |      |
|                       |                           |      |
|                       |                           |      |
|                       |                           |      |
|                       |                           |      |
|                       |                           |      |
|                       |                           |      |
|                       |                           |      |
|                       |                           |      |
|                       |                           |      |
|                       |                           |      |
|                       |                           |      |
|                       |                           |      |
|                       |                           |      |
|                       |                           |      |
|                       |                           |      |
|                       |                           |      |
|                       |                           |      |
|                       |                           |      |
|                       |                           |      |
|                       | OK Cancel Get Global He   | lp 🛛 |

2. When the 'Content Manager options' window appears, select User Interface:

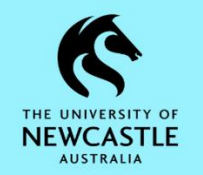

3. Place a tick in the 'Use a custom skin' checkbox by clicking it once:

4. Select the Set skin colour button:

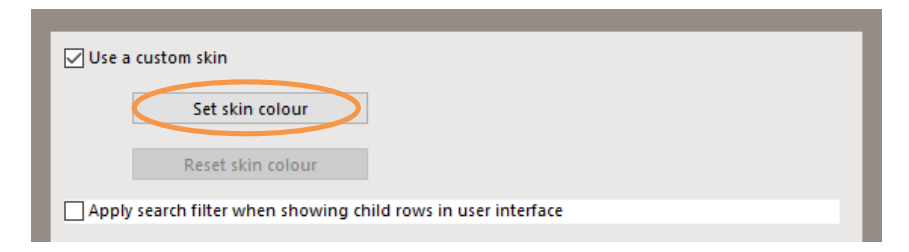

5. This will open the 'Colors' window. Select your preferred colour, then click OK:

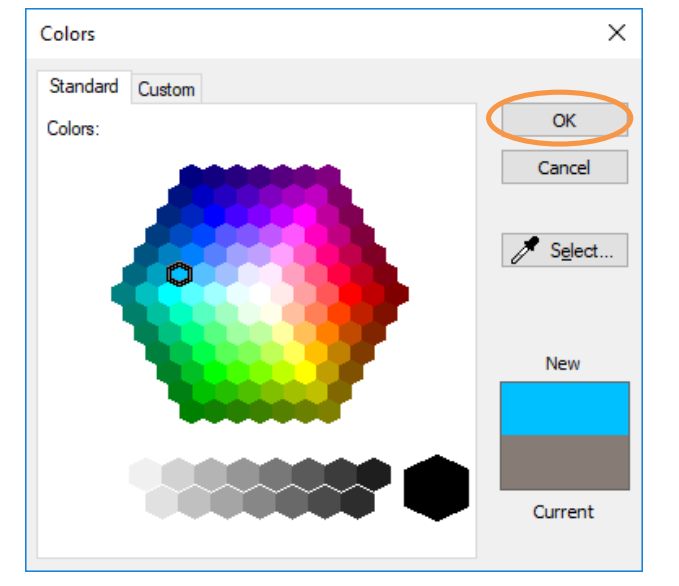

6. Your TRIM9 background colour will update accordingly. Click **OK** to close the **'Content Manager options'** window:

| Content Manager options                                                                                                    |                                                                                                    |      |
|----------------------------------------------------------------------------------------------------|----------------------------------------------------------------------------------------------------|------|
| Concent Manager option Cocale User Interface Spelling Search Search Results Viewer Document Store Cac Email Startup Reporter Documents Dropped Folders Dropzone | Set skin colour  Set skin colour  Reset skin colour  Apply search filter when showing child rows in user interface  Double Click Style for documents in Content Manager Desktop  Edit  Double Click Style for documents in Content Manager  View  Double Click Style for containers  Navigate to Contents  External Link for record double click  External Link for record double click  C Enable predictive mode on title field |      |
|                                                                                                    | OK Cancel Get Global                                                                                                    | Help |